Buongiorno,

sono Marco Messina, il docente incaricato di gestire le caselle di posta istituzionali per la scuola primaria "Marie Curie" di via Guicciardi, 1.

Vi allego un semplice tutorial per cambiare la password della vostra casella di posta ufficiale @icmaffucci.edu.it una volta che avete ricevuto le credenziali con la password provvisoria via mail o tramite comunicazione degli insegnanti/rappresentante di classe.

Il primo passo è andare su Gmail:

| Chi siamo | Google Store |   |                  |                    | <u>Gmail</u> Immag | ini          | Accedi |
|-----------|--------------|---|------------------|--------------------|--------------------|--------------|--------|
|           |              | Q | Goo              | ogle               | Clicca             | re su<br>ail |        |
|           |              |   | Cerca con Google | Mi sento fortunato |                    |              |        |

Poi inserire la mail ufficiale e la password provvisoria nei relativi campi:

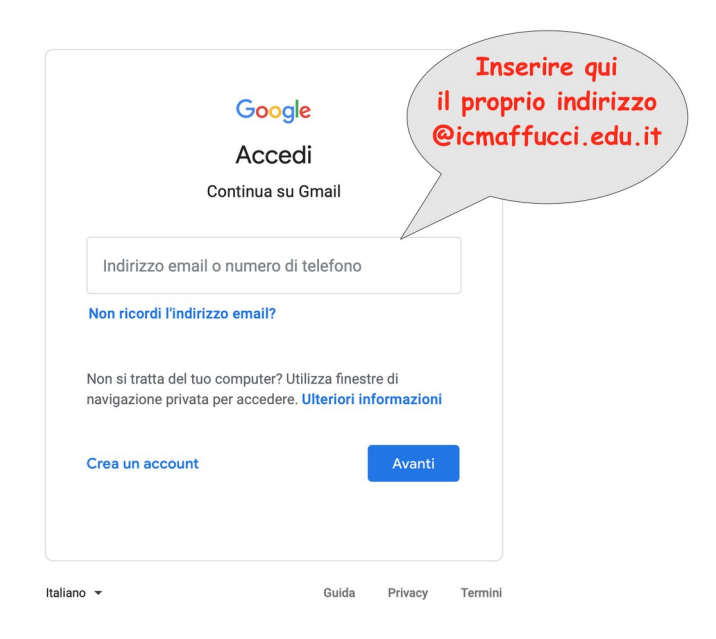

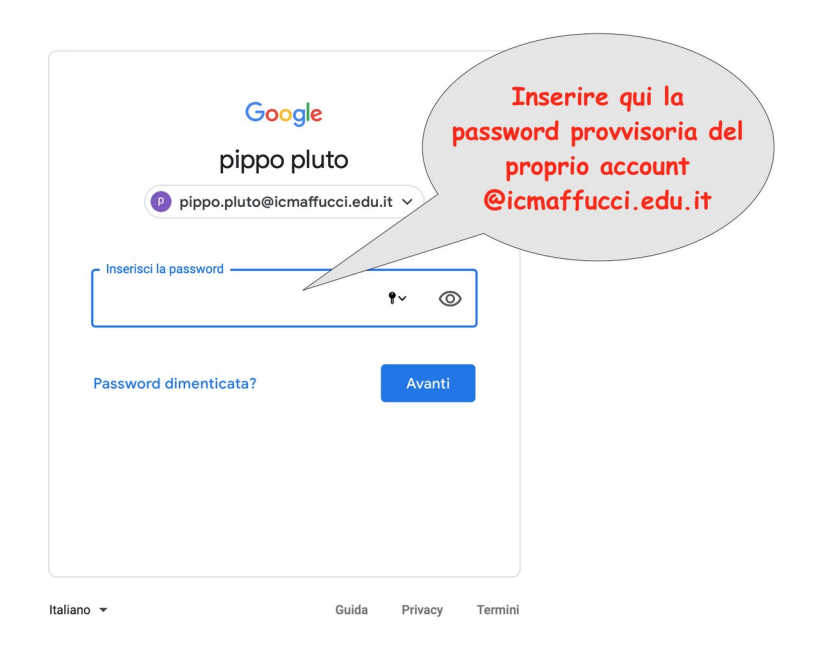

In seguito scegliere una propria nuova password personale, da conservare con cura, e confermarla:

| Google                                                                                                    |
|----------------------------------------------------------------------------------------------------|
| Cambia la password di<br>pippo.pluto@icmaffucci.edu.it<br>Leggi ulteriori informazioni sulla scelta di una password              |
| Scegli una nuova password sicura che<br>no utilizzi per altri siti web.<br>Crea password<br>Conferma password<br>Cambia password |
| Crea password  Conferma password  Cambia password                                                                                |

Ora accettate i termini di servizio di Google per l'utilizzo della Gsuite for education:

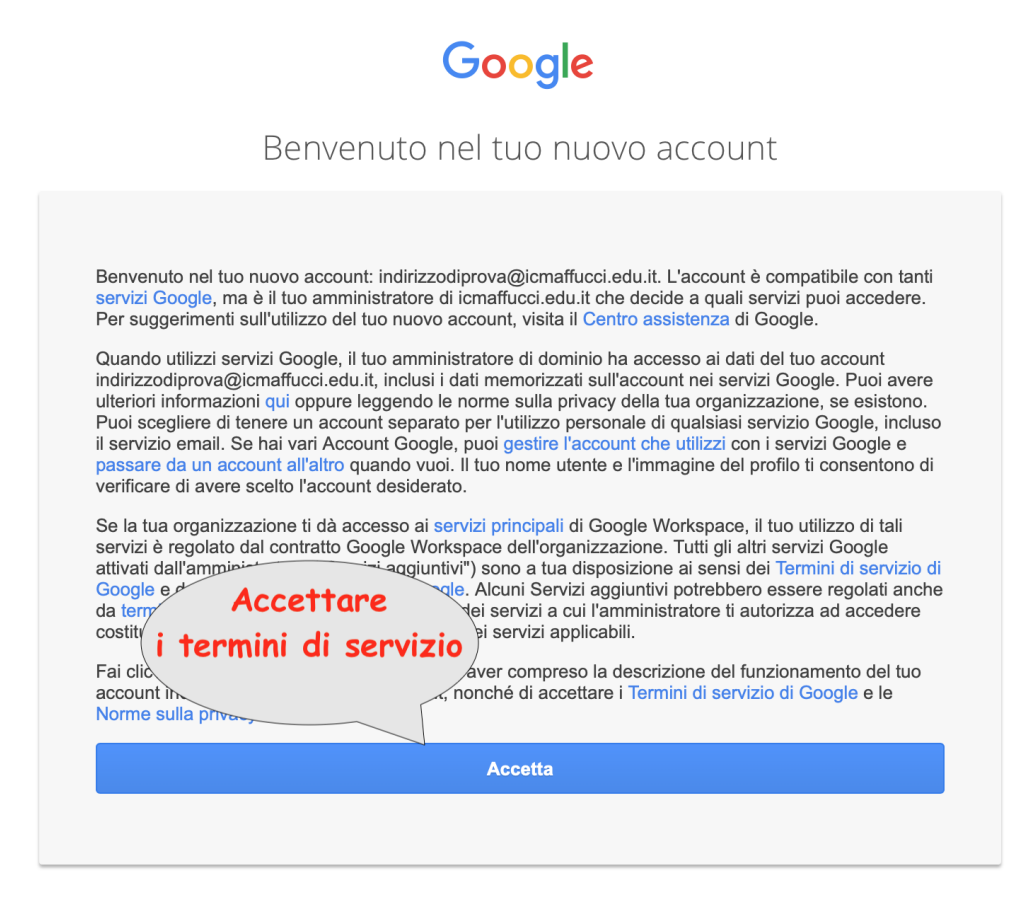

A questo punto dovreste visualizzare la vostra casella di posta istituzionale, dove potrete leggere tutte le comunicazioni rivolte al vostro indirizzo @icmaffucci.edu.it:

| \equiv 附 Gmail                                                                              |   | Q Cerca nella posta                                                                                                    |                                          | • | ? 🕸 🏭    | G Suite |  |  |
|---------------------------------------------------------------------------------------------|---|----------------------------------------------------------------------------------------------------|------------------------------------------|---|----------|---------|--|--|
| + Scrivi                                                                                    |   | □ - C :                                                                                                    |                                          |   | 1-2 di 2 | < > [3] |  |  |
| <ul> <li>Posta in arrivo</li> <li>Speciali</li> <li>Posticipati</li> <li>Inviati</li> </ul> | 2 | Inizia a utilizzare Gmail >                                                                                                    |                                          |   |          |         |  |  |
| Bozze<br>Altro                                                                              |   | <ul> <li> <sup>1</sup>/<sub>2</sub> Il team di Gmail         Suggerimenti per utilizzare la tua nuova casella di posta - Ti diamo il benvenuto nella t         <sup>0</sup> <sup>1</sup>/<sub>2</sub> Il team di Gmail         Scarica l'app ufficiale di Gmail - Scarica l'app ufficiale di Gmail - Scarica l'app ufficiale d</li></ul> |                                          |   |          |         |  |  |
| Meet Nuova riunione Le mie riunioni Hangouts                                                |   | Quando si visualizza questa schermata, la<br>procedura è finita e andata a buon fine!<br>Qui potrete leggere tutte le mail inviate al<br>vostro indirizzo istituzionale.                                                                                                    |                                          |   |          |         |  |  |
| Nessuna chat recente                                                                        | + | Spazio utilizzato: 0 GB                                                                                                    | Norme del programma<br>Powered by Google |   |          |         |  |  |